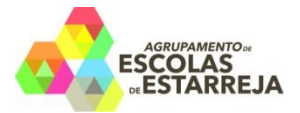

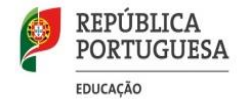

Exmo. Encarregado de Educação

O Agrupamento de Escolas de Estarreja disponibiliza dois novos serviços de apoio às atividades dos alunos: o portal **INOVAR Consulta** e o portal **SIGE.** 

## **Portal INOVAR Consulta**

O portal *INOVAR Consulta* é um portal onde podem ser consultadas informações sobre a atividade escolar do aluno, utilizando qualquer tipo de dispositivo informático com ligação à internet.

Para entrar no portal *INOVAR Consulta* deverá aceder à página eletrónica do agrupamento (<u>www.aeestarreja.pt</u>).

No canto superior direito, clicar em "INOVAR" ;

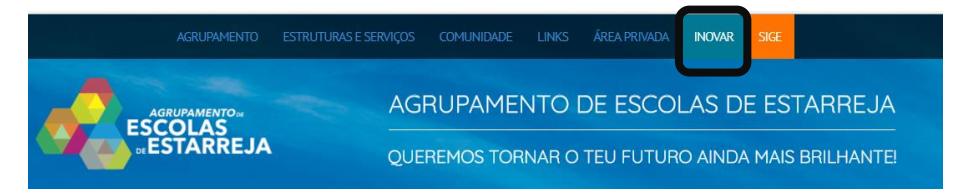

escolher Consulta, no acesso "Acesso fora da escola".

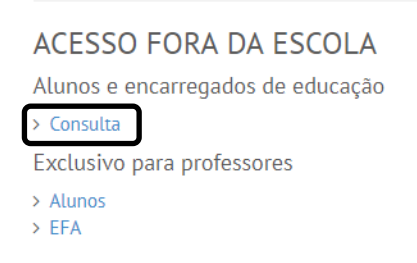

Em *login*, colocar o n.º do cartão de estudante sem a letra "a" e na *senha*, o n.º de BI ou de cartão de cidadão (incluindo as duas letras e o digito à direita).

Se pretender alterar a senha de acesso, clique sobre o nome do aluno (canto superior direito) e escolha a opção "alterar senha".

Solicita-se que atualize os dados pessoais, clicando em "QUESTIONÁRIOS", conforme exemplo.

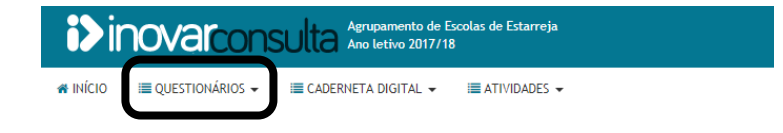

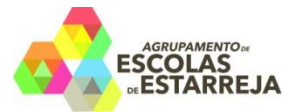

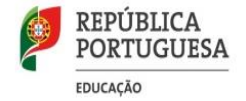

Portal SIGE

O Portal SIGE permite a todos os alunos e encarregados de educação aceder a todas as funcionalidades do sistema de gestão SIGE (consulta do saldo do cartão, reserva de refeições, entradas e saídas da escola, ....) usando qualquer terminal com ligação à internet.

Para entrar no portal SIGE deverá aceder à página eletrónica do agrupamento(<u>www.aeestarreja.pt</u>).

No canto superior direito, clicar em "SIGE" e escolher Portal SIGE no acesso fora da escola.

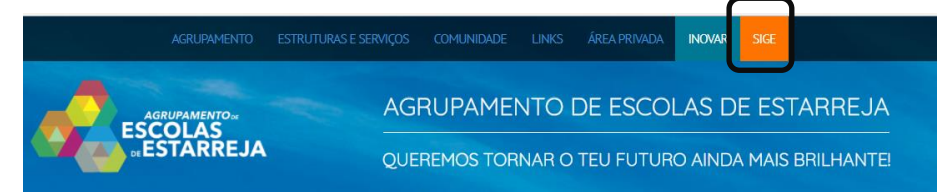

Ao entrar no Portal SIGE, o acesso pode ser efetuado pelo aluno (UTILIZADOR) ou pelo encarregado de educação (ENC. EDUCAÇÃO).

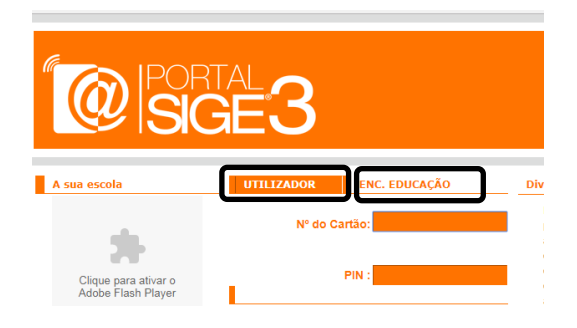

## Acesso como aluno (UTILIZADOR):

- em *n.º do cartão*, colocar o n.º do cartão de estudante sem a letra "a" e na senha, o pin **1234**.

## Acesso como encarregado de educação (ENC. EDUCAÇÃO):

- em *n.º de processo*, colocar o n.º do cartão de estudante sem a letra "a" e na senha, o pin **1234**.

Ao entrar no portal pela 1.ª vez, aconselhamos a alteração do pin, no menu à esquerda, em *"alterar pin".* 

Estarreja, 18 de outubro de 2017

A Direção